## **Import Tab**

🛃 Samples 🖳 Import Citation Database Files > Applications Import > 🖿 Library Add your taxonomy file first, then .tsy, .csy or .txt of second dataset (2 files remaining) > E Network > 🖿 System Choose a name for your import > 🖿 Users 6 Characters left > Tolumes Name your impor > 🖿 bin Import settings > 🖿 cores Everything > 🖿 dev 3 Name the Binned scaffolds > 🖿 etc Unbinned scaffolds sample > 🖿 home > 🖿 net Double-click on files to add ther > 🚞 opt > 🖿 private > 🚞 sbir > 🖿 tmn 4. Choose the import option > 🖿 usr > 🖿 var - Everything = both binned and unbinned 1. navigate to the uBin input files scaffolds get imported 2. select first the taxonomy file 5 Click - Binned scaffolds = only binned scaffolds and second the SCGS csv file by import and get imported double-clicking them start curating Unbinned scaffolds = only unbinned scaffolds get imported